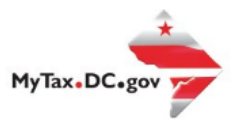

# MyTax.DC.gov User Guide: How to Search for a Submission

You can search and retrieve submissions sent through MyTax.DC.gov.

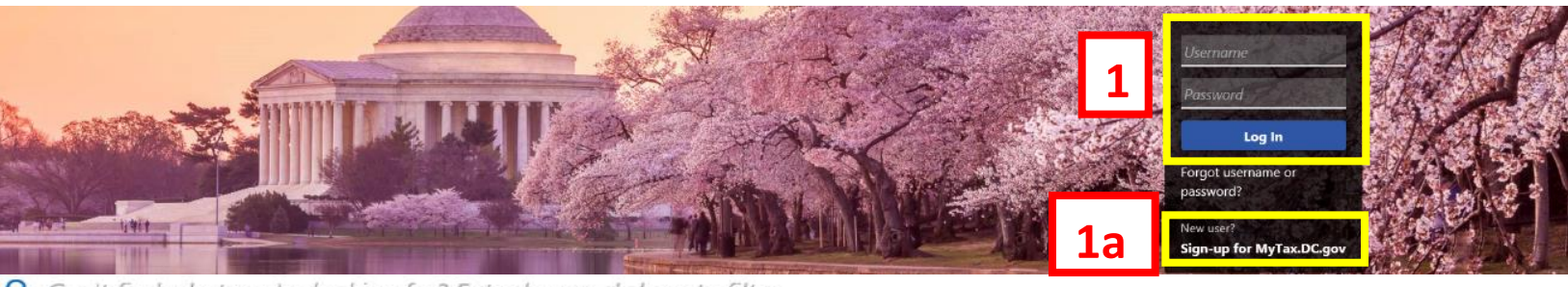

Q Can't find what you're looking for? Enter keywords here to filter.

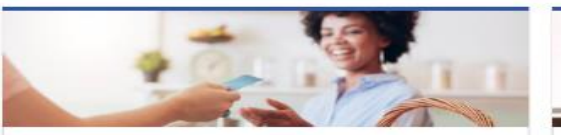

#### Business

I want to ...

- Register a New Business Form FR-500
- > Register a Special Event Form FR-500B
- > Request a Certificate of Clean Hands

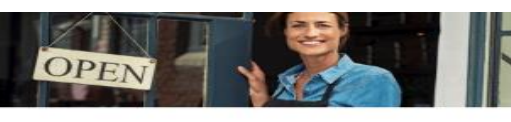

#### Clean Hands

I want to ...

- > Request a Certificate of Clean Hands
- > Validate a Certificate of Clean Hands
- Learn More About Certificate of Clean Hands

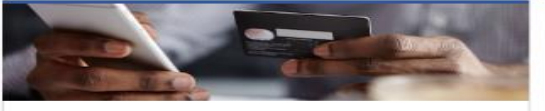

## Quick Payments

> Pay with Credit/Debit Card

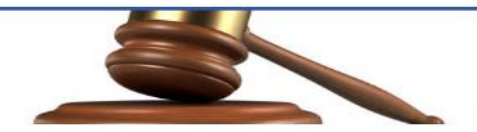

## Tax Law and Guidance

I want to ...

- > View Private Letter Rulings
- View DC Tax Code
- View Tax Guidance Issued by OTR
- > View Notices

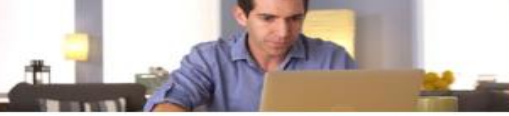

#### Individual

I want to ...

- > Check the Status of My Refund
- > Learn More About DC Freefile/Fillable Forms
- > Respond to Verification Letter
- > View Tax Forms

## Second State of the second second sec

Definition of the second second

#### Forms

I want to...

- > Submit an Extension
- > View/Retrieve Current Year Tax Forms
- View/Retrieve Prior Year Tax Forms
- > View MeF Information

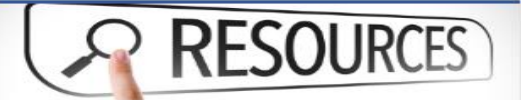

#### Resources

I want to ...

> Go to OTR Homepage

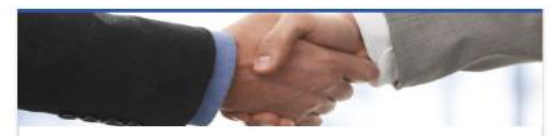

### Taxpayer Advocate

I want to...

- > View Taxpayer Bill of Rights
- > Request Assistance
- > En Español

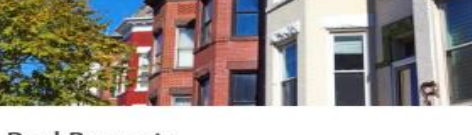

### **Real Property**

I want to...

- > Make a Real Property Payment
- > Search Real Property by Address or SSL
- View More Options

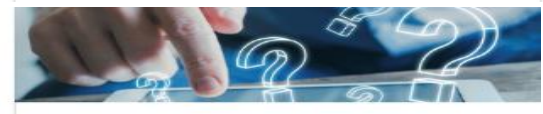

#### **Quick Links**

I want to...

- > Submit a Customer Service Survey
- > View FAQs
- > View Tutorials
- > Contact OTR

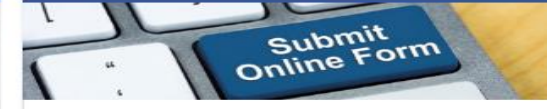

#### Submissions

I want to...

- Retrieve a Saved Submission or Previously Filed Return
- > Submit Requested Documentation
- > Submit VDA

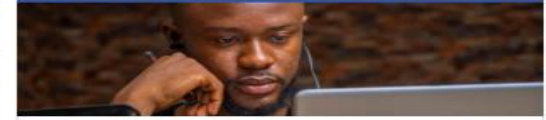

#### More...

I want to ...

- > File Form FR-329 Consumer Use Tax Return
- > Request Government Exemption
- > Request Residential Parking Exemption
- > Search for Certificate/License Exemptions

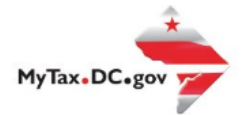

## MyTax.DC.gov User Guide: How to Search for a Submission

| BUSINESS TEST                                                                                            |                                                   | Welcome, John Doe                                                               |  |  |
|----------------------------------------------------------------------------------------------------|---------------------------------------------------|---------------------------------------------------------------------------------|--|--|
| 00000-91110<br>1001 4TH ST SW<br>WASHINGTON DC 20024-4517                                                | 2                                                 | You last logged in on Thursday. Oct 1, 2020 1:12:33 PM<br>Manage My Profile     |  |  |
| Favorites Summary Action Center <sup>49</sup> Settin                                                     | ngs More                                          |                                                                                 |  |  |
| Filter                                                                                                   |                                                   | ×                                                                               |  |  |
| Alcoholic Beverage<br>BUSINESS TEST<br>1001 4TH ST SW<br>WASHINGTON DC 20024-4517<br>Action Center Items | Account<br>430-000120328<br>Balance<br>(\$340.13) | <ul> <li>Make a Payment</li> <li>Returns</li> <li>View Other Options</li> </ul> |  |  |
| Ballpark Fee<br>BUSINESS TEST<br>1001 4TH 5T SW<br>WASHINGTON DC 20024-4517                              | Account<br>280-000080546<br>Balance<br>\$0.00     | <ul> <li>Make a Payment</li> <li>Returns</li> <li>View Other Options</li> </ul> |  |  |

- 1. From the <u>MyTax.DC.gov</u> homepage, log in using your **Username** and **Password**.
- 2. Once logged in, locate and click the "More" tab

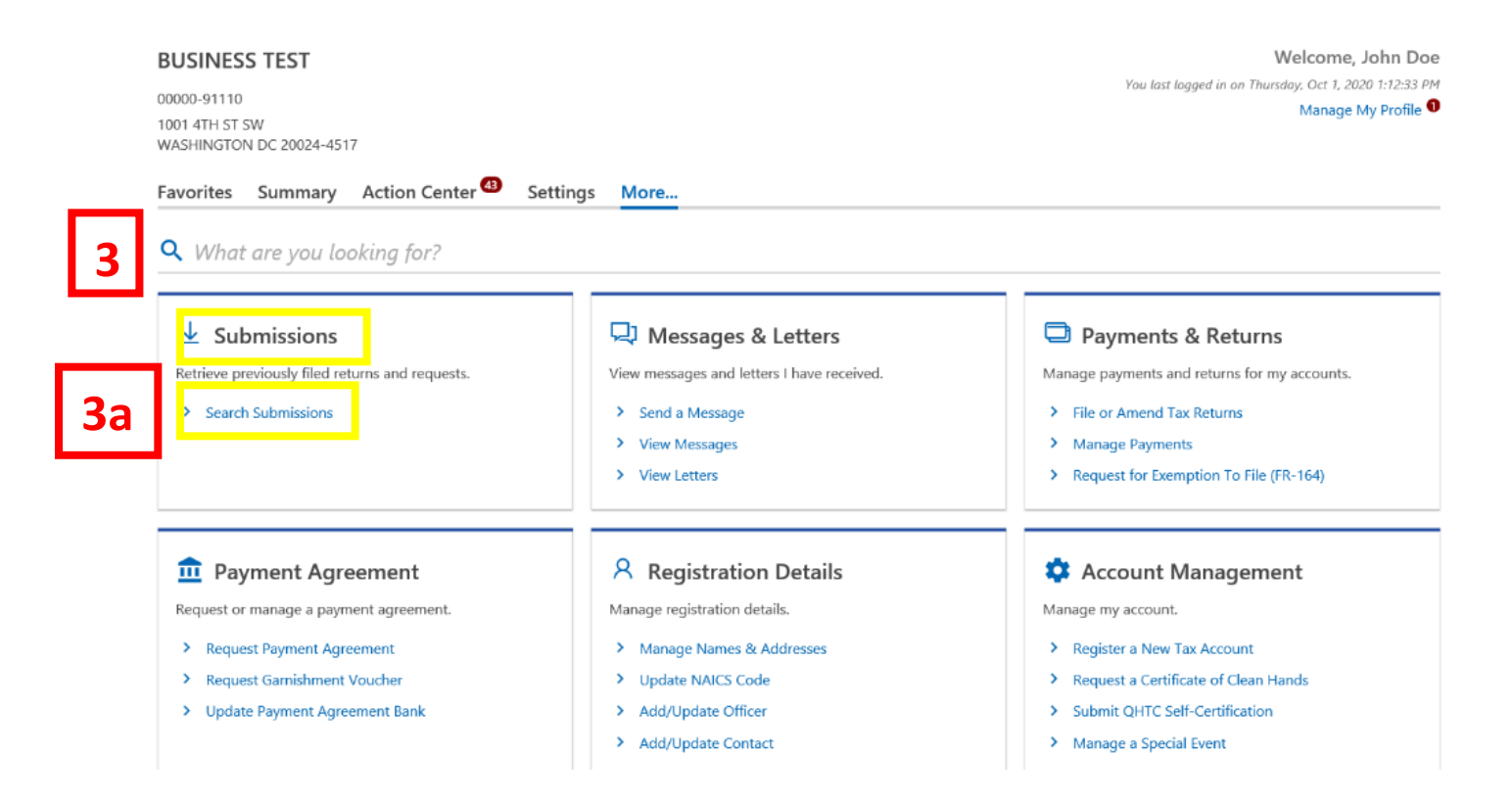

- 3. You will be navigated to additional self-service options.
  - a. Locate the Submissions section and click the Search Submissions hyperlink.

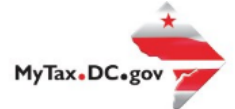

| Submiss<br>BUSINESS TE<br>00000-91110 | Submissions Submissions Submis |                            |          | Submissions are things you have submitted online for processing. Common examples include returns and payments.<br>Submissions older than 12 months can be found using the search. |            |       |        |  |
|---------------------------------------|----------------------------------------------------------------------------------------------------|----------------------------|----------|----------------------------------------------------------------------------------------------------|------------|-------|--------|--|
| Search                                | Processed From<br>Processed To                                                                                                    | 20-Nov-2019<br>19-Nov-2020 | <b>.</b> | 12.4b                                                                                                    |            |       |        |  |
| Submiss                               | ions                                                                                                    | Search                     |          | 44-40                                                                                                    |            |       | Filter |  |
| Date                                  | Title                                                                                                    |                            |          | Account                                                                                                    | Account ID | Perio | d      |  |
| 19-Nov-202                            | 0 Officer Add/<br>0 Update NAIO                                                                                                    | Update<br>CS Code          |          |                                                                                                    |            |       |        |  |

- 4. You will be navigated to your processed submissions page. To locate your submissions
  - a. Enter a date in the **Processed From** field and another date in the **Processed To** field.
  - b. Click "Search"
  - c. A list of submissions will display. To view a submission, click the hyperlink associated with the submission under **Title**. For this example, we will click the **Officer Add/Update** submission.

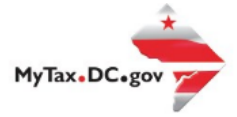

| Officer Add/Update<br>BUSINESS TEST<br>00000-91110                                                                                                    | Completed<br>Confirmation #<br>0-000-011-810<br>Submitted 19-No<br>Completed 19-No | ov-2020 12:34:53 by John Doe<br>ov-2020 12:34:56 |  |           |  |  |  |  |  |
|----------------------------------------------------------------------------------------------------|------------------------------------------------------------------------------------|--------------------------------------------------|--|-----------|--|--|--|--|--|
| Officer Add/Update                                                                                                    |                                                                                    |                                                  |  |           |  |  |  |  |  |
| Officer Update<br>To update, add, or delete officers, click the "Add/Edit Officer" button below.                                                                                                    |                                                                                    |                                                  |  |           |  |  |  |  |  |
| Title                                                                                                    | Id                                                                                 | First Name                                       |  | Last Name |  |  |  |  |  |
| CEO                                                                                                    | ***_**-1111                                                                        | TEST                                             |  | TEST      |  |  |  |  |  |
| Officer Update         To update, add, or delete officers, dick the "Add/Edit Officer" button below.         Title       Id       First Name       Last Name         CEO       ***.**.1111       TEST       TEST |                                                                                    |                                                  |  |           |  |  |  |  |  |

5. The **Confirmation Number** and date of submission will be listed under the **Completed** section.